## การแปลงไฟล์VDO จาก You Tube เป็น Mp3

ขั้นตอนการแปลงไฟล์เพลง ใน you tube เป็น Mp3

1. เข้าไปที่ http://www.youtube.com ดังรูป

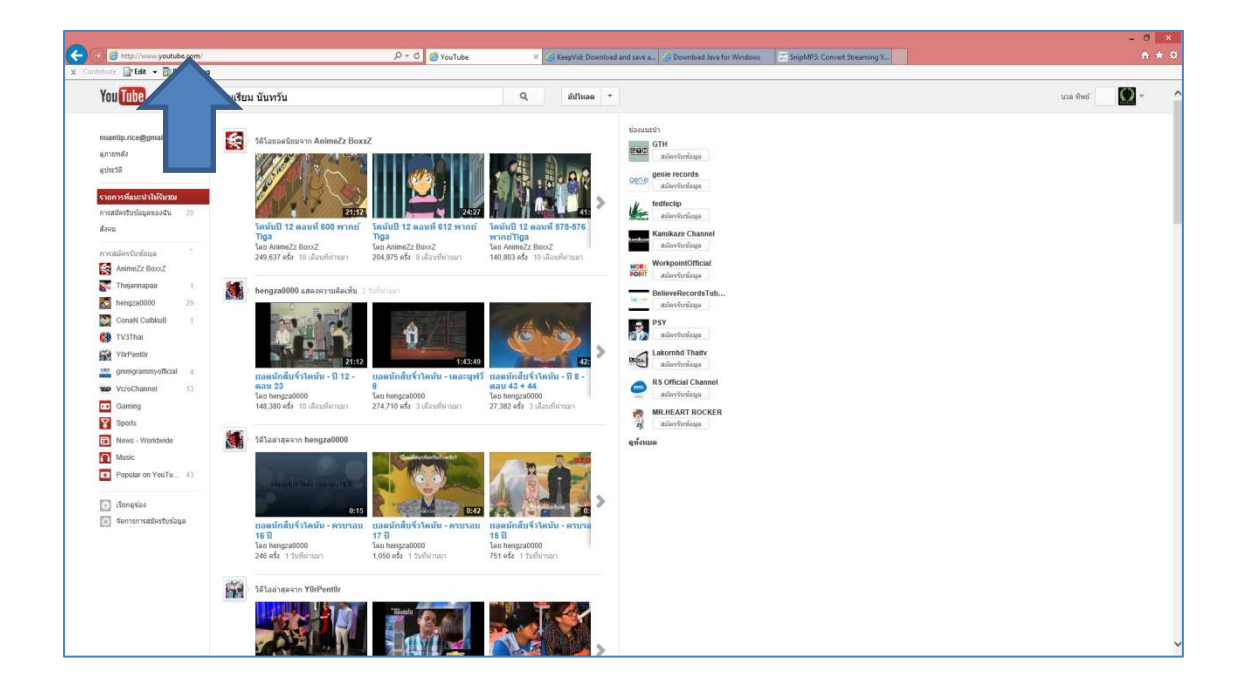

2. เลือกเพลงที่ต้องแปลงไฟล์ แล้ว Copy URL ดังรูป

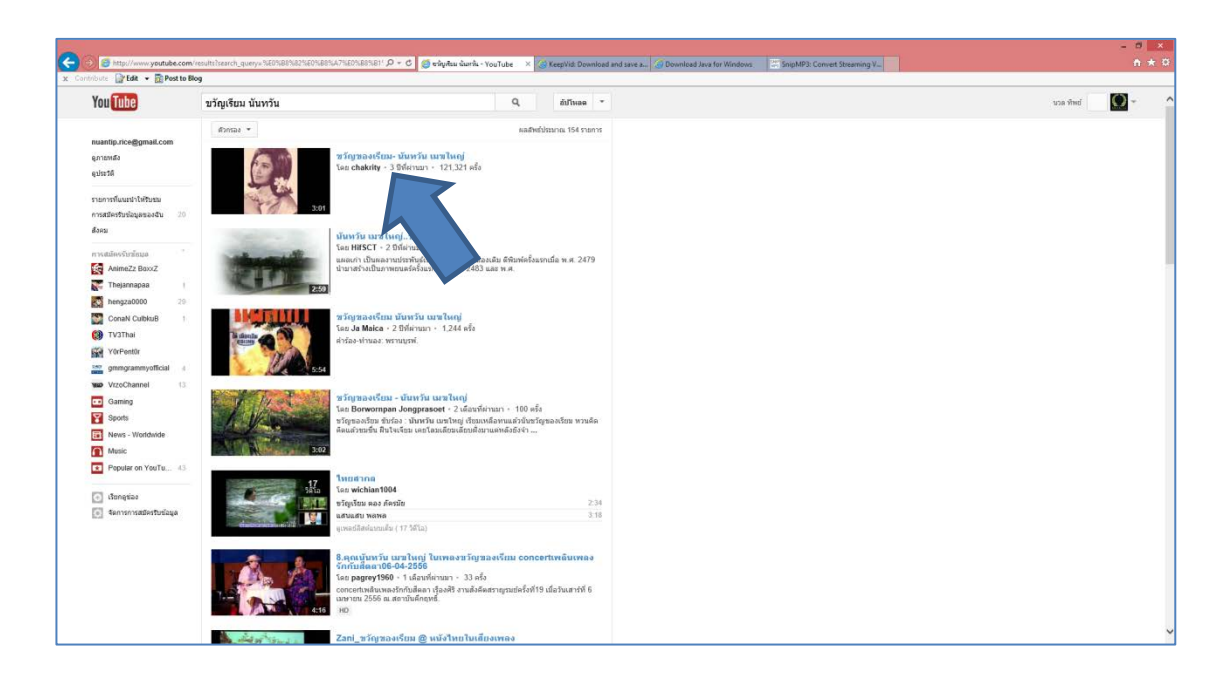

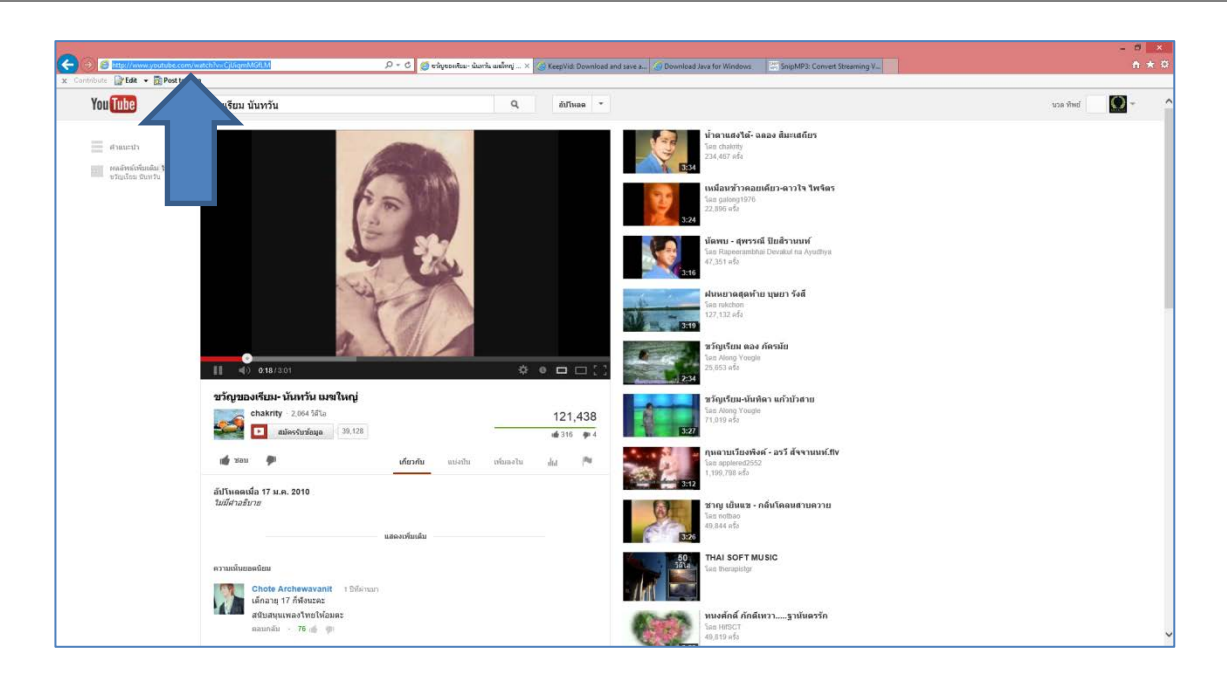

3. เปิด <u>http://keepvid.com แล้ว</u> past URL ที่ copy ไว้ ลงในช่อง Download แล้วคลิ๊กปุ่ม Download ดังรูป

| (C) (B) http://keepvid.com/            | 요 + 문 이 🎯 tringtonitas-situariis saaling - Y., 😨 KeepVid: Download | d and sav × 🖉 Download Java for Windows. 🖾 SnipMP3: Convert Streaming V                                             | × |
|----------------------------------------|--------------------------------------------------------------------|----------------------------------------------------------------------------------------------------|---|
| x: Cantrobate Warfada ♥ @ Peat to Blog |                                                                    | EEPVID Busilemented     Li Dag tes bonn ones pur visit toolar     2 CGs Keep III view wechnig a video to damisat it |   |
|                                        | Inter/verw.youtube.com/watch?v=<2kgen#GLM                          |                                                                                                    |   |
|                                        | Be<br>Hene Program                                                 | b en <b>off</b><br>140 <sub>2</sub> Terms Contact                                                                   |   |

| EXERCISE DESCRIPTION OF THE CONTRACT OF THE OFFICE OF THE OFFICE OFFICE OF THE OFFICE OFFICE |  |
|----------------------------------------------------------------------------------------------------|--|
| Download Play Now Cost Player report any means the contract@keeped.com                                                                                                    |  |
| Please report any increasing the constantial (Meegendu.com                                                                                                    |  |
| Download 307 - 1499 - 6318     Download 307 - 1499 - 6318                                                                                                    |  |
|                                                                                                    |  |
| fet as <b>Ceff</b><br>Inie Fruguan 142 Terms Centect                                                                                                    |  |
|                                                                                                    |  |
|                                                                                                    |  |

4.จะปรากฏหน้าต่างใหม่ แล้วเลือก ประเภทของเพลงที่ต้องการจะแปลงเป็น Mp3 ดังรูป

5. จะปรากฏหน้าต่างใหม่ ให้คลิ๊ก DOWNLOAD ดังรูป

| 00 st managed and the Angliak States and an Angliak | NATION IP = 8 C 🖉 velycostar farda valogi + 1. / a tegrita Constant en taranza. // Denotest Inorthe Western 🗇 Septi49 Conset Inserranza. 🖉 | - 0 ×<br>6 * 0 |
|-----------------------------------------------------|----------------------------------------------------------------------------------------------------|----------------|
| x Commiser @dat + @Postolikog                       |                                                                                                    |                |
|                                                     | SNIPMP3                                                                                                    |                |
|                                                     | Httrivinde.con/wtd%~-Olige#DDH Covet                                                                                                    |                |
|                                                     | risquadeae short's ter had                                                                                                    |                |
|                                                     | e Oromskon (M2) e - Sunder Quality<br>Tana Keiste ander Feitung Isa                                                                        |                |
|                                                     | Orner or a programming<br>Orlanger 3001/002                                                                                                |                |
|                                                     |                                                                                                    |                |

6. จะปรากฏหน้าต่างใหม่ ขึ้นมา ให้คลิ๊ก Save

| Save As          |                                                                        |     |
|------------------|------------------------------------------------------------------------|-----|
| Save <u>i</u> n: | : 📃 Desktop 🗸 🎯 🏂 📂 🛄 🗸                                                |     |
| Recent places    | Libraries<br>System Folder                                             | Î   |
| Desktop          | pakasa<br>System Folder                                                |     |
|                  | Computer<br>System Folder                                              |     |
| Libraries        | Network<br>System Folder                                               |     |
| Computer         | Adobe Acrobat X Pro<br>Shortcut<br>1.96 KB                             |     |
| Network          | Camtasia Studio 7                                                      | ~   |
|                  | Object <u>n</u> ame: µà,¢à,j-à,à,à,à,à,à,à,à,à,à,à,à,à,a,à,à,mp3 ∨ Sav | re  |
|                  | Save as type: All Files (*.*)  V Can                                   | cel |

7. จะได้เพลงที่เป็นไฟล์ Mp3 ตามต้องการ

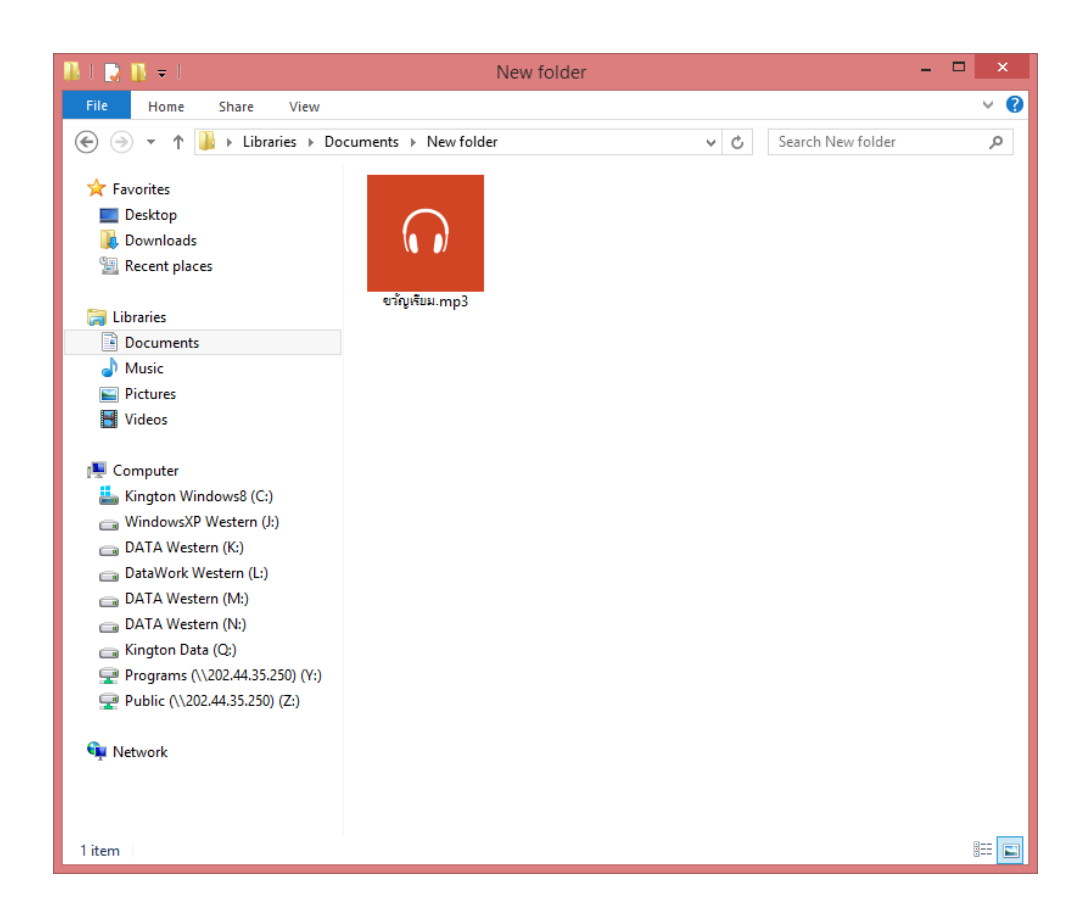